# Support the Bellevue Neighborhood Association by linking your Kroger Rewards!

1. Log into your Kroger app and click the menu bar in the top right corner.

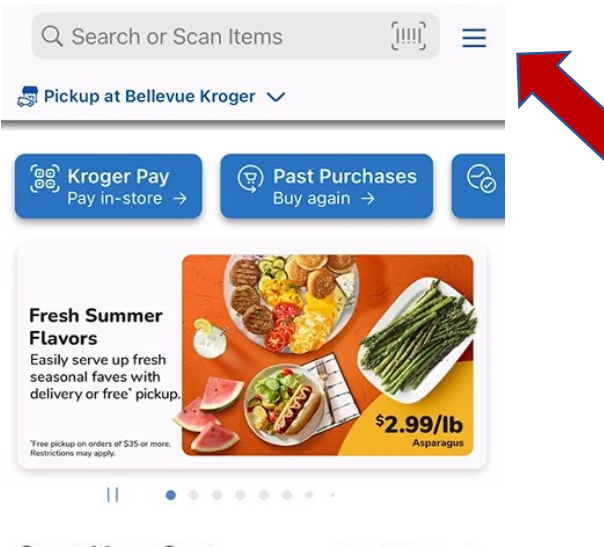

Start Your Cart

### Shop All Items $\rightarrow$

## 2. Next, click "Rewards."

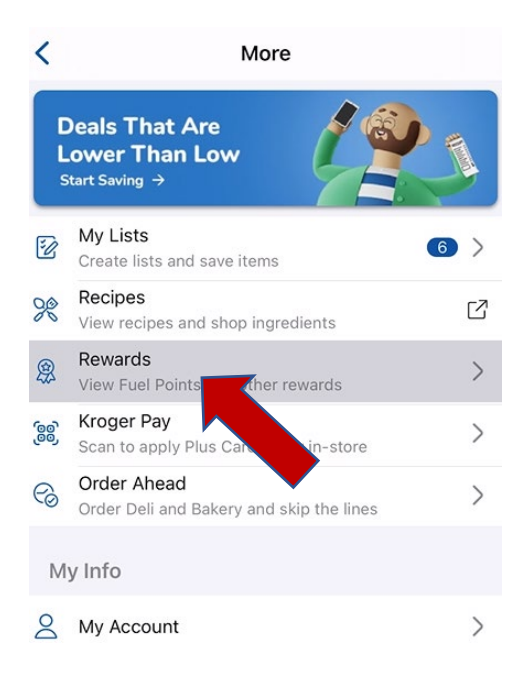

## 3. Then, click "Community Rewards."

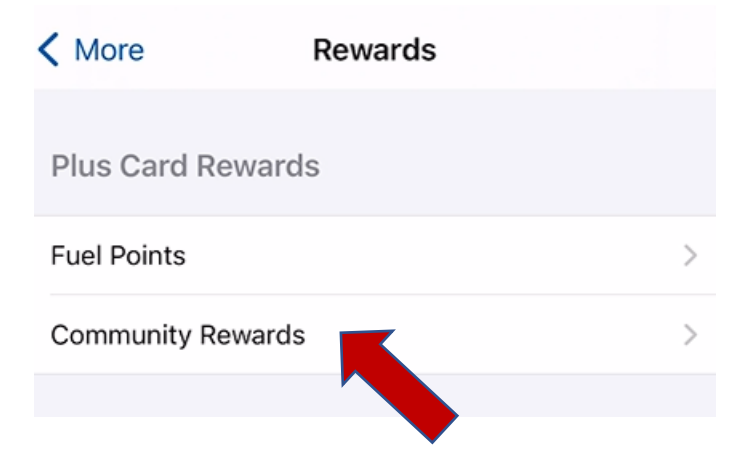

4. Click "Search for Organization" or "Change Organization."

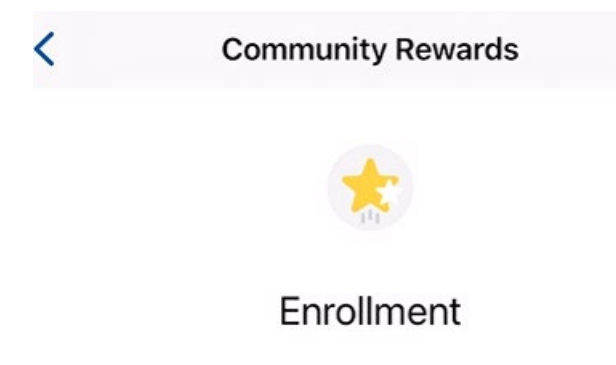

#### Not Enrolled

Earn money for your community organization when you use your Plus Card.

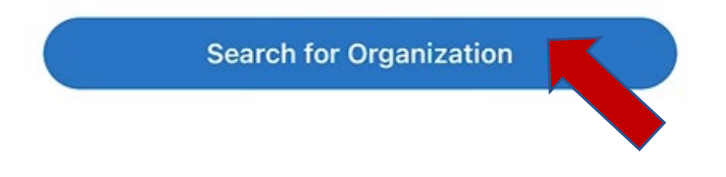

5. Type "Bellevue Neighborhood Association" in the search bar.

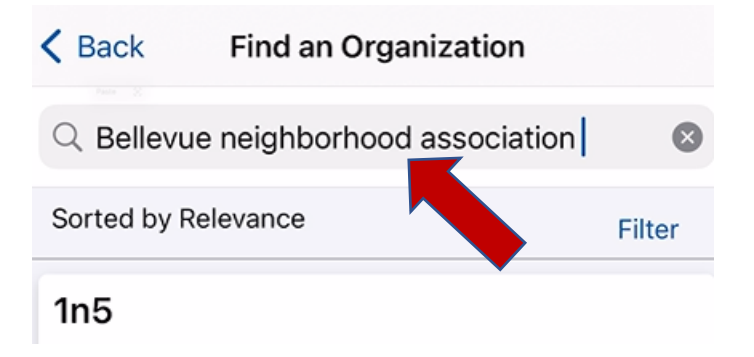

6. Under Search Results, find the Bellevue Neighborhood Association and click "Enroll."

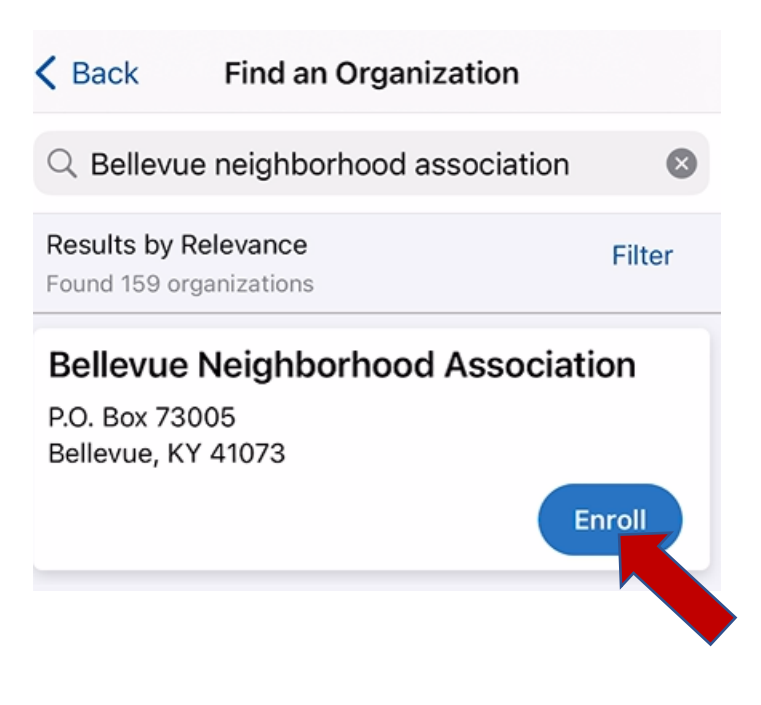